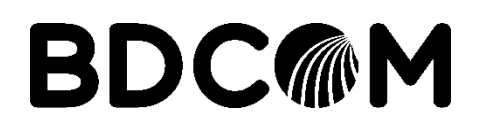

## New BDCOM EPON OLT (P3608B/P3616/P3310D) basic configuration through CLI

Provide electrical power to the OLT and connect the serial cable provided with the OLT from OLT **CLI** port to a PC/Laptop (Use a Serial to USB converter) as like the below picture.

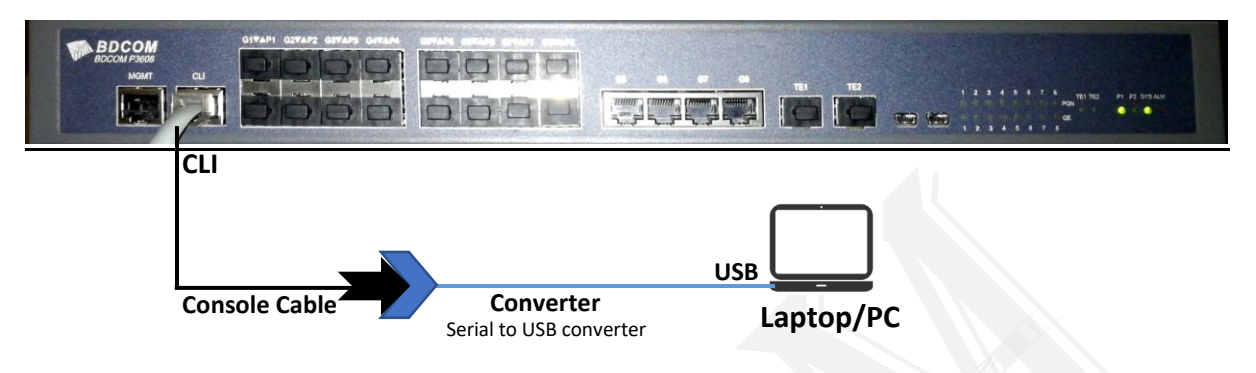

After connection as like the above picture; download and install the **Putty** software in your Laptop. As like the below picture check your Serial Communication port from **Device Manager** => **Ports**. Using that port, select Serial and click Open in putty. For example: Here the USB to Serial Comm. Port is **COM3**; so I used COM3 in putty for login to OLT.

| 3 6                                                                                                    | 🕎 System            | Bevice Manager                   | 😵 PuTTY Configuration                                                                                                    |                                                                                                    | ? ×                                                                        |
|----------------------------------------------------------------------------------------------------|---------------------|----------------------------------|----------------------------------------------------------------------------------------------------|----------------------------------------------------------------------------------------------------|----------------------------------------------------------------------------|
|                                                                                                    | A A A A A A Control | Par tite Antine View Hale        | Category:                                                                                                    |                                                                                                    |                                                                            |
| Sheliadi                                                                                                  |                     | File Action View Help            | Session                                                                                                    | Basic options for your Pu                                                                                                    | TTY session                                                                |
| the Open<br>Pin to Quick ac<br>Pin to Start<br>Map network o<br>Disconnet net<br>Create shortcu<br>Delete | Control Panel Home  |                                  | □ Logging<br>□ Terminal<br>□ Ferminal<br>□ Keyboard<br>□ Bell<br>□ Features<br>□ Appearance<br>□ Behaviour<br>□ Translation<br>□ Selection<br>□ Connection<br>□ Connection<br>□ Data<br>□ Proxy<br>□ Transt<br>□ Fenet<br>□ Proxy<br>□ Transt<br>□ Regin<br>□ Connection<br>□ Data<br>□ Proxy<br>□ Transt<br>□ Regin<br>□ SH | Specify the destination you want to<br>Serial line<br>COM3<br>Connection type:<br>O Raw O Teinet O Riogin<br>Load, save or delete a stored sess<br>Saved Sessions<br>Default Settings | connect to<br>Speed<br>S500<br>S5H © Senal<br>on<br>Load<br>Save<br>Delete |
| Properties                                                                                                |                     | Computer name: DESK IOP-JUMIM6MB | Serial                                                                                                    | Close window on exit:<br>O Always O Never O Or                                                                                                    | n <mark>l</mark> y on clean exit                                           |

A black window will appear automatically. Press *enter* then provide the Username: **admin** & Password: **admin**. Type **enable** to enter into the privilege mode. Then type **config** to enter into the global configuration mode. Now use the below commands to enable all of your Up-link and PON ports; then save all the configuration using **wr a** command.

| int range gig 0/1-8              | int range gig 0/1-8             | int range gig 0/1-6  |
|----------------------------------|---------------------------------|----------------------|
| no shut                          | no shut                         | no shut              |
| int range tgig 0/1-2             | int range tgig 0/1-2            | int range epon 0/1-4 |
| no shut                          | no shut                         | no shut              |
| int range epon 0/1-8             | int range epon 0/1-16           | exit                 |
| no shut                          | no shut                         | wr a                 |
| exit<br>wr a <mark>P3608B</mark> | exit<br>wr a <mark>P3616</mark> | <mark>P3310D</mark>  |

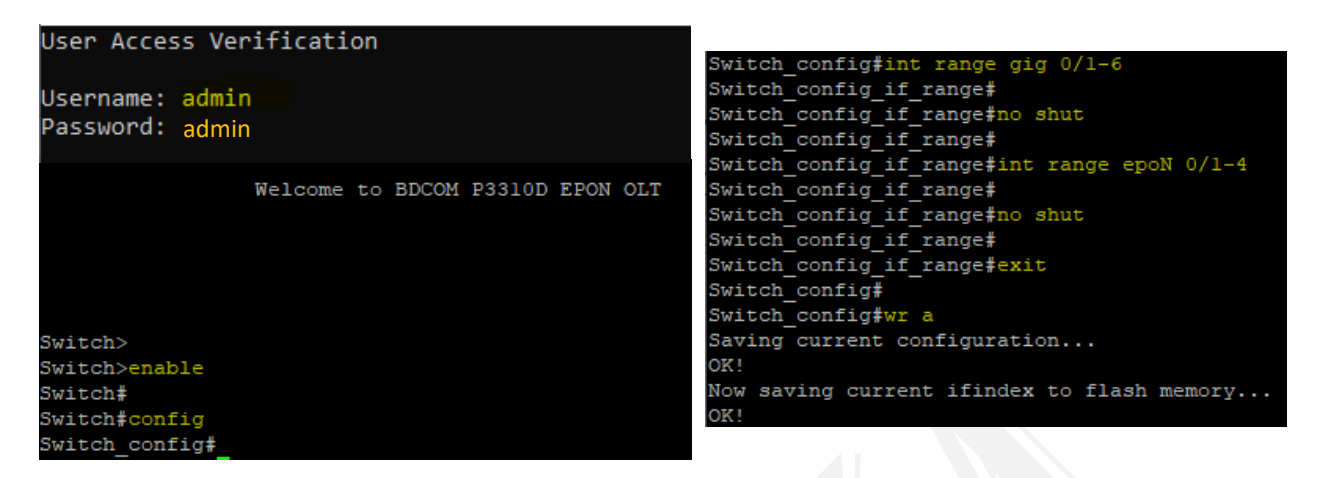

Now your OLT is configured as a plug and play mode. You can input your Bandwidth with services from any of the Up-link ports (TE1/TE2/G1/G2/G3/G4/G5/G6/G7/G8) and can be distributed through downlink PON ports.

## Login Through GUI mode

Connect an UTP/Cat5 cable from OLT G5 port to a PC/Laptop as like the below picture.

OLT Default IP address: **192.168.0.1** Username: **admin** & Password: **admin** 

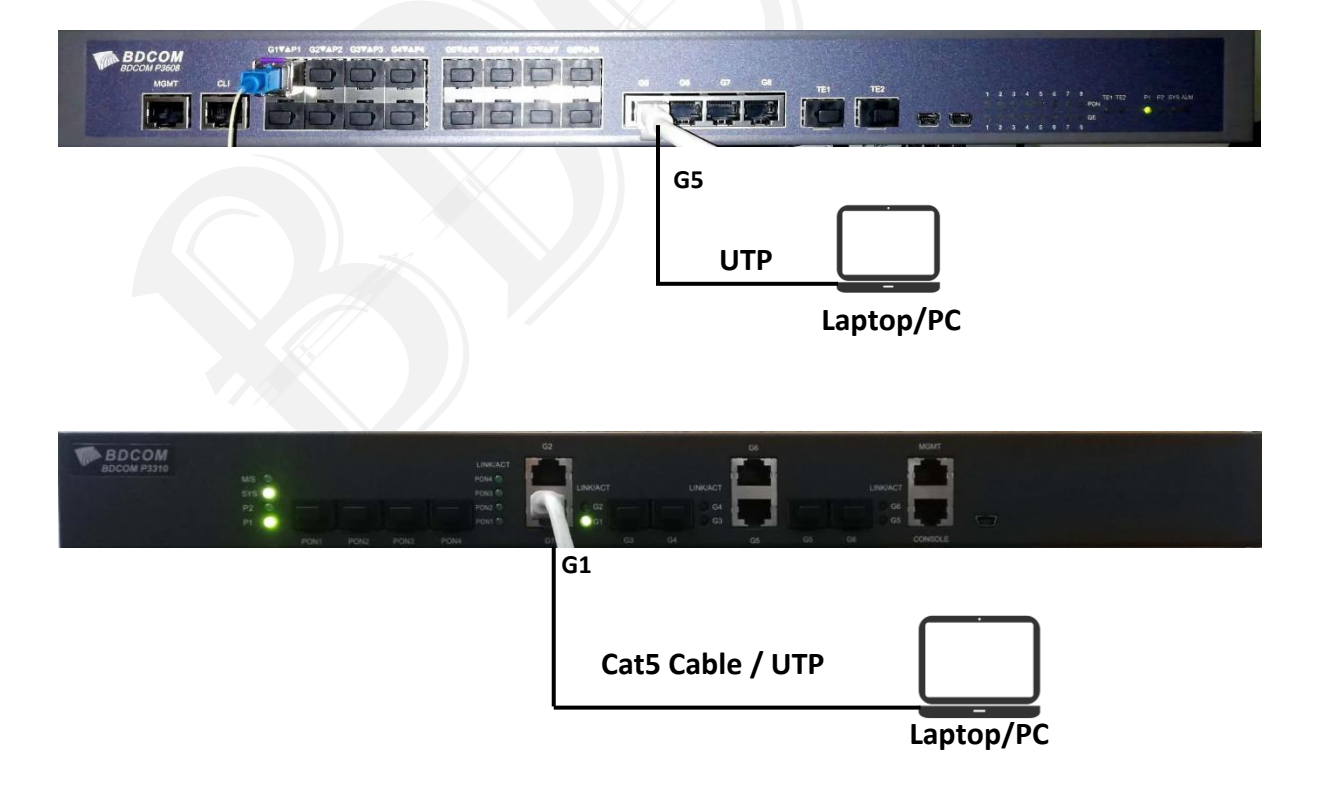

After connected cable with OLT; PC/Laptop's ethernet will show Up. Need to provide an IP address at your PC/Laptop LAN interface as like below:

Open Network & Internet Setting=>Change adapter options=Ethernet=TCP/IPv4=>IP address & Subnet mask=>Ok=>Ok

|                                                                                 | and a strain the second of the second of the | R |
|---------------------------------------------------------------------------------|----------------------------------------------------------------------------------------------------|---|
| Ethernet Properties                                                             | X nection Rename this connection view status of this connection Change settings of this connection                                                                                                    |   |
| etworking                                                                       | d Connection Ethernet Wi-Fi                                                                                                    |   |
| Connect using:                                                                  | iport (PPPOE) Realtek PCIe GbE Family Controller Intel(R) Dual Band Wireless-AC 31                                                                                                    |   |
| 🕎 Realtek PCIe GbE Family Controller                                            | Internet Protocol Version 4 (TCP/IPv4) Properties X                                                                                                    |   |
| Configure                                                                       | General                                                                                                    |   |
| his connection uses the following items:                                        |                                                                                                    |   |
| 🗹 🏪 Client for Microsoft Networks                                               | You can get IP settings assigned automatically if your network supports     this capability. Otherwise, you need to ask your network administrator                                                                                                    |   |
| File and Printer Sharing for Microsoft Networks                                 | for the appropriate IP settings.                                                                                                    |   |
| Yes Npcap Packet Driver (NPCAP)     Second Packet Driver (NPCAP) (Mi-Fi)        | Obtain an TR address automatically                                                                                                    |   |
| ✓ Popular international (international) ✓ Popular international (international) | Obtain an ar address addoniadcary                                                                                                    |   |
| Internet Protocol Version 4 (TCP/IPv4)                                          | The second second secon |   |
| Microsoft Network Adapter Multiplexor Protocol                                  | V IP address: 192.168.0.2                                                                                                    |   |
| < >>                                                                            | Subnet mask: 255 . 255 . 0                                                                                                    |   |
| Install Uninstall Properties                                                    | Default gateway:                                                                                                    |   |
| Description                                                                     |                                                                                                    |   |
| Transmission Control Protocol/Internet Protocol. The default                    | Obtain DNS server address automatically                                                                                                    |   |
| across diverse interconnected networks.                                         | Ouse the following DNS server addresses:                                                                                                    |   |
|                                                                                 | Preferred DNS server:                                                                                                    |   |
| OK Can                                                                          | Alternate DNS server:                                                                                                    |   |
|                                                                                 | Validate settings upon exit Advanced                                                                                                    |   |
|                                                                                 | OK Cancel                                                                                                    |   |

(IP address: 192.168.0.2 & Subnet mask: 255.255.255.0)

4 items 1 item selected

8== 📧

Now check the ping reachability of your OLT IP: 192.168.0.1 from cmd of PC then open a browser and provide the OLT IP address: **192.168.0.1** (Loging by Username: **admin** / Password: **admin**) and then press **Sign in**.

| Command Prom                                                                                                    | pt - ping -t 192.168.0.1                                                                                                    | _                                                                                    |                                                               | × |    |
|----------------------------------------------------------------------------------------------------|----------------------------------------------------------------------------------------------------|--------------------------------------------------------------------------------------|---------------------------------------------------------------|---|----|
| C:\Users>ping -                                                                                                    | t 192.168.0.1                                                                                                    |                                                                                      |                                                               | ^ |    |
| Pinging 192.168<br>Reply from 192.<br>Reply from 192.<br>Reply from 192.<br>Reply from 192.<br>Reply from 192.<br>Reply from 192.<br>Reply from 192. | .0.1 with 32 bytes of data:<br>168.0.1: bytes=32 time<1ms<br>168.0.1: bytes=32 time<1ms<br>168.0.1: bytes=32 time<1ms<br>168.0.1: bytes=32 time<1ms<br>168.0.1: bytes=32 time<1ms<br>168.0.1: bytes=32 time<1ms<br>168.0.1: bytes=32 time<1ms | TTL=128<br>TTL=128<br>TTL=128<br>TTL=128<br>TTL=128<br>TTL=128<br>TTL=128<br>TTL=128 | 3<br>3<br>3<br>3<br>3<br>3<br>3<br>3<br>3<br>3<br>3<br>3<br>3 |   |    |
| 192.168.0.1 × +                                                                                                    |                                                                                                    |                                                                                      |                                                               |   | -  |
| ← → C ☆ ③ 192.168.0.1                                                                                                    |                                                                                                    |                                                                                      |                                                               |   | \$ |
|                                                                                                    | Sign in http://192.168.0.1 Your connection to this site is not private Username admin Password Sign in Ca                                                                                                    | ncel                                                                                 |                                                               |   |    |

# Basic Configurations (CLI) on BDCOM EPON products (P3616/ P3608B/ P3310D)

1. EPON OLT basic configuration - default (Plug & Play) [Default IP: 192.168.0.1]

| Username: admin                         | Username: admin                     |
|-----------------------------------------|-------------------------------------|
| Password: admin                         | Password: admin                     |
| Switch> enable                          | Switch> enable                      |
| config                                  | config                              |
| int VLAN1                               | int VLAN1                           |
| ip address 172.16.0.1 255.255.255.0     | ip address 172.16.0.1 255.255.255.0 |
| !                                       | !                                   |
| int range g 0/1-8                       | int range g 0/1-6                   |
| no shut                                 | no shut                             |
| int range e 0/1-8 or int range e 0/1-16 | int range e 0/1-4                   |
| no shut                                 | no shut                             |
| int range tg 0/1-2                      | !                                   |
| no shut                                 | exit                                |
| !                                       | !                                   |
| exit                                    | ip default-gateway 172.16.0.254     |
| !                                       | 1                                   |
| ip route default 172.16.0.254           | write all                           |
| !                                       |                                     |
| write all                               | Madel: 02210D                       |
| Model: <b>P3608B/P3616</b>              | IVIOAEI: <b>P3310D</b>              |
|                                         |                                     |

## 2. Service Vlan configuration including PON wise

| Switch_config# vlan 100-800             | => Service Vlans: 1,100-800 from Router    |  |  |
|-----------------------------------------|--------------------------------------------|--|--|
| int Tg0/1                               | comes through OLT Tg0/1 port [trunk port]  |  |  |
| switchport mode trunk                   | -> Freed(1 is seened next for when 100 is  |  |  |
| switchport trunk vlan-allowed 1,100-800 | => Epon0/1 is access port for vian 100, in |  |  |
| int epon 0/1                            | that case all the connected ONUs will      |  |  |
| switchport mode access                  | provide service through vian 100           |  |  |
| switchport pvid 100                     | => Epon0/2 is trunk port with multiple tag |  |  |
| int epon 0/2                            | vlans 201-264, in that case all ONU needs  |  |  |
| switchport mode trunk                   | specific vlan configuration for providing  |  |  |
| switchport trunk vlan-allowed 201-264   | service to clients.                        |  |  |
|                                         |                                            |  |  |

#### Commands [e.g. int gig 0/1]

switchport mode trunk[To pass all tag vlans from a configured port]switchport trunk vlan-allowed add <>[Add specific vlans from any port]switchport trunk vlan-allowed remove <>[Remove specific vlans from any port]switchport trunk vlan-untagged <>[Untagged specific vlans for a port]switchport trunk vlan-untagged none[Only can be passed tag vlans in a port]switchport pvid <>[Declared a native Vlan in a trunk port]

#### 3. ONU Lan port Vlan configuration command tag/trunk (Specific ONU)

 Switch\_config# int epon 0/2:1
 =>Single access vlan 201 for ONU Lan port

 epon onu port 1 ctc vlan mode tag 201
 =>Single access vlan 201 for ONU Lan port

 Switch\_config# int epon 0/2:2
 =>Multiple tag vlans 261-263 from ONU

 epon onu port 1 ctc vlan mode trunk 1 261-263
 Ian port [trunk port]

#### 4. ONU description add command (Specific ONU)

Switch\_config# int epon 0/1:1 epon onu description bdcom-office-test

=>ONU description

=>ONU Interface description

Switch\_config# int epon 0/1:1

description bdcom-office-test

epon\_config#int epon 0/1:1 epon\_config\_epon0/1:1#epon onu description bdcom-office-test epon\_config\_epon0/1:1#description bdcom-office-test epon\_config\_epon0/1:1#exi epon\_config#show run int epon 0/1:1 Building configuration...

Current configuration:

interface EPON0/1:1 description bdcom-office-test epon onu description bdcom-office-test

5. ONU Loop detection and notification configuration (Specific ONU/ONUs)

epon\_config#int epon 0/1:1
epon\_config\_epon0/1:1#epon onu all-port ctc loopback detect
epon\_config\_epon0/1:1#epon onu all-port ctc notify loopback
epon\_config\_epon0/1:1#exit
epon\_config#show run int epon 0/1:1
Building configuration...
Current configuration:
!
interface EPON0/1:1
 epon onu port 1 ctc loopback detect
 epon onu port 1 ctc notify loopback

Switch\_config# int epon 0/1:1 epon onu port 1 ctc loopback detect epon onu port 1 ctc notify loopback

Switch\_config# int epon 0/1:2 epon onu all-port ctc loopback detect epon onu all-port ctc notify loopback

Switch\_config# int range epon 0/1:1-64 epon onu port 1 ctc loopback detect epon onu port 1 ctc notify loopback =>For single Lan port ONU

=> For Multiple Lan port ONU

=> For all single port ONUs in a specific PON ports

#### 6. ONU PON port 1G/1000Mb configuration (By default 100Mb)

#### Switch\_config# int epon 0/1:1

epon sla upstream pir 1000000 cir 1000 epon sla downstream pir 1000000 cir 1000

| epon_config#int epON 0/1:1                                     |
|----------------------------------------------------------------|
| epon_config_epon0/1:1#epon sla downstream pir 1000000 cir 1000 |
| epon_config_epon0/1:1#epon sla upstream pir 1000000 cir 1000   |
| epon_config_epon0/1:1#ex                                       |
| epon config#show run int epoN 0/1:1                            |
| Building configuration                                         |
|                                                                |
| Current configuration:                                         |
| !                                                              |
| interface EPON0/1:1                                            |
| epon sla upstream pir 1000000 cir 1000                         |
| epon sla downstream pir 1000000 cir 1000                       |
|                                                                |

7. ONU Rx & Tx optical power checking command (Specific PON port)

show epon onu-ctc-optical-transceiver-diagnosis interface epon 0/1

| Switch#show | epon onu-ctc- | optical- | transceiv | er-diagnosi | s interface | epon 0/1 |
|-------------|---------------|----------|-----------|-------------|-------------|----------|
| IntfName    | Temp(degree)  | Volt(V)  | Bias(mA)  | TxPow(dBm)  | RxPow(dBm)  |          |
|             |               |          |           |             |             |          |
| epon0/1:1   | 35.0          | 3.3      | 16.0      | 2.2         | -16.3       |          |
| epon0/1:2   | 43.0          | 3.3      | 10.0      | 2.2         | -12.6       |          |
| epon0/1:3   | 46.4          | 3.2      | 16.3      | 1.7         | -17.9       | Result   |
| epon0/1:4   | 42.2          | 3.2      | 13.4      | 1.6         | -15.4       |          |

8. PON SFP Rx & Tx optical power checking command (Specific PON port)

show epon optical-transceiver-diagnosis interface epon 0/1

| Switch#show<br>interface | epon optical-transcei<br>Temperature(degree) | iver-diagnosi<br>Voltage(V) | is interface epo<br>Current(mA) | on 0/1<br>TxPo | wer(dBm) |
|--------------------------|----------------------------------------------|-----------------------------|---------------------------------|----------------|----------|
| epon0/1<br>interface     | 69.0<br>RxPower(dBm)                         | 3.2                         | 17.8                            | 7.1            |          |
| epon0/1:1                | -24.6                                        |                             |                                 |                |          |
| epon0/1:2                | -24.6                                        |                             |                                 |                | Recult   |
| epon0/1:3<br>epon0/1:4   | -24.8<br>-24.6                               |                             |                                 |                | nesure   |

9. ONU reboot command from OLT (Specific ONU)

Switch# epon reboot onu int epon 0/1:1

Are you sure to reboot the ONU(y/n)?y

10. ONU deregister command from OLT (Specific ONU in a PON port)

Switch\_config# int epon 0/1 no epon bind-onu sequence 1

=>Epon0/1:1 ONU deregister from PON#1

**11.** ONU blacklist command (Specific ONU in a PON port)

Switch config# int epon 0/1

epon onu-blacklist mac 8479.73fb.3ae3

12. IP address configuration in a specific PON of a ONU on a Vlan (Specific ONU)

Switch\_config# int epon 0/1:1

epon onu ctc ip address static 172.16.0.20 255.255.255.0 gateway 172.16.0.1 cvlan 100 svlan 0 priority 4

=>ONU IP service is coming through vlan 100

13. ONU LAN port Rate-limit configuration (Specific ONU) [e.g. 10Mbps download & upload]

Switch\_config# int epon 0/1:1

epon onu port 1 ctc rate-limit 10240 egress epon onu port 1 ctc rate-limit 10240 ingress

| epon_config#int epon 0/1:1                                         |
|--------------------------------------------------------------------|
| epon_config_epon0/1:1#epon onu port 1 ctc rate-limit 10240 egress  |
| epon_config_epon0/1:1#epon onu port 1 ctc rate-limit 10240 ingress |
| epon_config_epon0/1:1#ex                                           |
| epon_config#show run int epon 0/1:1                                |
| Building configuration                                             |
|                                                                    |
| Current configuration:                                             |
| !                                                                  |
| interface EPON0/1:1                                                |
| description bdcom-office-test                                      |
| epon onu description bdcom-office-test                             |
| epon onu port 1 ctc rate-limit 10240 ingress CBS 10000 EBS 0       |
| epon onu port 1 ctc rate-limit 10240 egress PIR 10240              |
|                                                                    |

#### 14. Storm Control configuration in ONU LAN port (Specific ONU)

#### Switch\_config# int epon 0/1:1

epon onu port 1 storm-control mode 1 threshold 102400 epon onu port 1 storm-control mode 1 threshold 102400 epon onu port 1 storm-control mode 1 threshold 102400 Mode:1 (Broadcast) Mode:2 (Multicast) Mode:3 (Unicast)

## 15. Deregister/Inactive/Lost/Unknwn ONU delete from a PON Port of OLT (Specific ONU)

Switch\_config# int epon 0/1

no epon bind-onu sequence 1

16. ONU LAN port shutdown and Up command (Specific ONU)

Switch\_config# int epon 0/1:1 epon onu port 1 ctc shutdown no epon onu port 1 ctc shutdown

17. ONU LAN port dynamic Maximum Mac bindings command (Specific ONU)

Switch\_config# int epon 0/1:1 epon onu port 1 mac address-table dynamic maximum 10

18. One PON to another PON port locally reachability command

Switch\_config# int range epon 0/1-4 no switchport protected

19. One single port ONU to another ONU in a same PON locally reachability command

Switch\_config# int range epon 0/1-4 epon inner-onu-switch

#### 20. One 4-port/multi-port ONU; locally ports reachability command

- Switch\_config# int epon 0/1:10 no epon onu port-protect
- **21.** Want to pass dynamic routes (OSPF), IPv6 through ONU need to disable **private-mcst**, command (Specific ONU)
- Switch\_config# int epon 0/1:1 epon onu private-mcst disable
- 22. ONU basic information checking command (Specific ONU)

#### show epon interface epon 0/1:1 onu ctc basic-info

23. ONU software version checking command (Specific PON port)

#### show epon onu-software-version int epon 0/1

**24.** ONU all configuration checking command (Specific ONU)

#### show running-config interface epon 0/1:1

**25.** ONU LAN port status checking command (Specific ONU)

show epon interface epon 0/1:1 onu port 1 state

**26.** Show all active ONU (specific PON)

show epon active-onu int epon 0/1

27. Show all inactive ONU (specific PON/all inactive in OLT)

show epon inactive-onu show epon inactive-onu int epon 0/1

28. Show all ONU in an OLT

show epon onu-information

29. Show all BDCOM ONU in your OLT (Filter command)

show epon onu-information | include BDCM

30. Show all connected MACs/Clients from ONU/PON (Specific ONU/PON)

show mac address-table dynamic interface epon 0/1:1

show mac address-table dynamic interface epon 0/1

**31.** Pre-configuration template for ONUs; automatically Loop-detection & PON as Gig (For example)

Switch\_config# epon onu-config-template onu-auto

cmd-sequence 001 epon onu all-port ctc loopback detect cmd-sequence 002 epon onu all-port ctc notify loopback cmd-sequence 003 epon sla upstream pir 1000000 cir 1000 cmd-sequence 004 epon sla downstream pir 1000000 cir 1000

ļ

```
int range epon 0/1-8
```

epon pre-config-template onu-auto binded-onu-llid 1-64

**32.** ONU software/firmware upgrade from OLT (All same type ONU in a specific PON)

Switch# epon update onu image img.tar interface epon 0/1 1,2,5-7

33. ONU software commit command (All ONU/Specific ONU in a PON)

#### Switch# epon commit-onu-image-update interface epon 0/1:1

#### **34.** ONU authentication MAC/Manual configuration

Switch\_config# int epon 0/1 epon onu-authen-method manual ! int epon 0/1 epon conform-onu interface epon 0/1:1 Switch\_config# int epon 0/1 epon onu-authen-method mac !

int epon 0/1

epon bind-onu mac 8479.73b2.13bf 10

35. Rejected ONU check command from OLT

#### show epon rejected-onu

#### 36. Serving multicast traffic through OLT and ONU on a specific VLAN/IP configuration

```
Switch config# vlan 100
!
ip mcst enable
ip mcst timer router-age 150
ip mcst querier enable
ip mcst mrouter interface GigaEthernet0/1
ip mcst mc-vlan 1000 range 239.10.10.1
ļ
interface GigaEthernet0/1
switchport pvid 100
!
interface EPON0/1
   switchport mode trunk
!
interface EPON0/1:1
   epon onu port 1 ctc mcst tag-stripe enable
   epon onu port 1 ctc mcst mc-vlan add 100
```

For example: Multicast Vlan: 100 Multicast IP: 239.10.10.1

Up-link is connected from gig0/1 Client is connected from ONU 0/1:1

## **37.** Protect Illegal DHCP from ONU (default vlan: 1)

```
Switch_config# ip dhcp-relay snooping
ip dhcp-relay snooping vlan 1
!
int gigaEthernet 0/1
dhcp snooping trust
!
int range epon 0/1-8
dhcp snooping deny
```

**Note:** Here G1 port is up-link port and you have to apply command "dhcp snooping trust" to your uplink port connected from Router.

**38.** Delete the configuration from ONU (Specific configuration from specific ONU)

Switch\_config# int epon 0/1:1

Go to ONU interface and use "no" before the basic configuration commands

**39.** Set ONU lost time command at OLT (by default it is 30 days/ 2592000 seconds)

#### Switch\_config# epon onu-lost-time 2592000

40. Clear all the lost ONU from OLT

Switch# clear epon lost-onu

41. Automatically clear all the lost ONU from OLT

Switch\_config# epon auto-clear-lost-onu enable

42. All ONUs configuration change/move from one PON to another PON (e.g. PON#1 to PON#2)

Switch# epon configuration move from epon 0/1 to epon 0/2

**43.** EPON PSG configuration topology with commands

BPSG- Basic Passive-Protection Switching Group

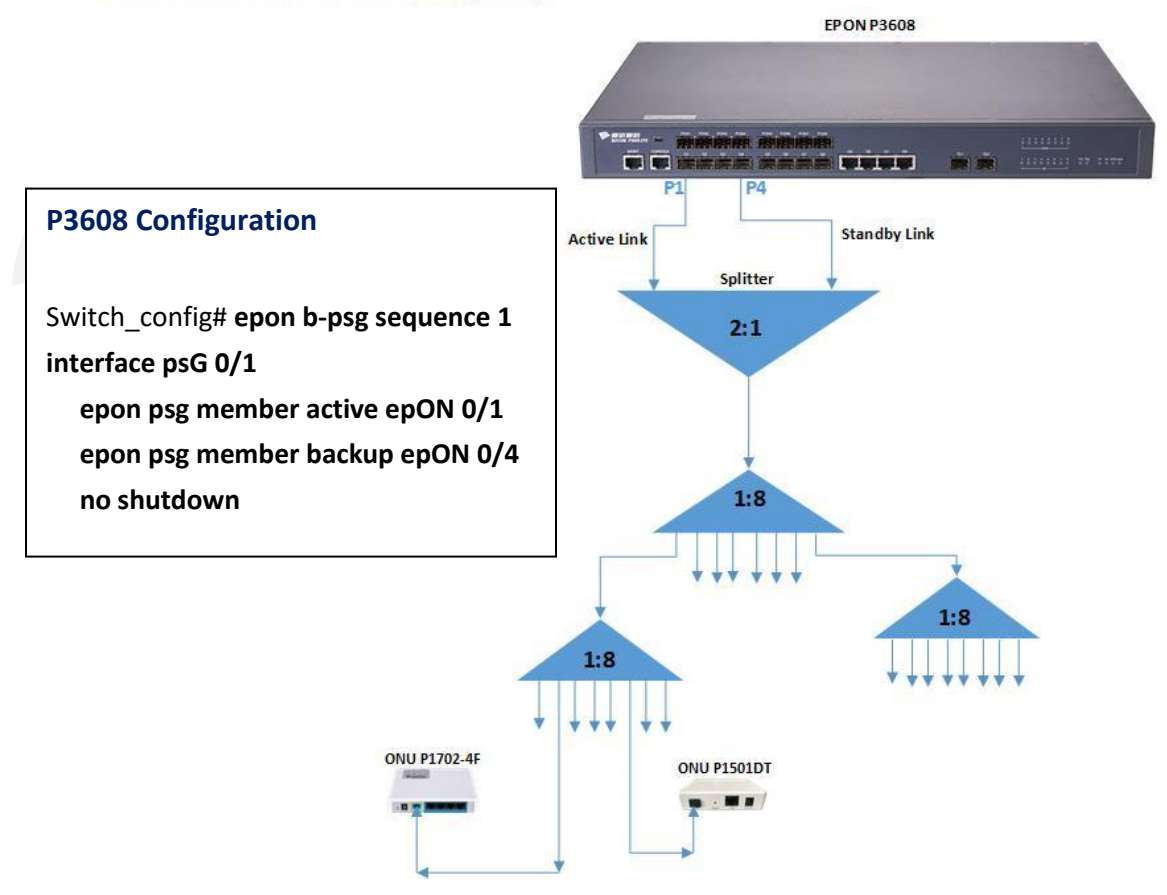

#### 44. All down/up reasons as per ONU status

| ONU Status      | Reasons                                                    |
|-----------------|------------------------------------------------------------|
| Auto-configured | ONU is successfully activated in OLT with all serving mode |
| Authenticated   | Optical power of that ONU is not stable / Onu is not       |
|                 | compatible with PON module or OLT                          |
| Registered      | If PON port is in authentication mode; ONU is connected    |
|                 | with OLT; need the permission of OLT admin for activation  |
| Wire down       | Optical power is cut-off/Fiber down/High dB loss           |
| Power-off       | ONU power is off due to electricity failure                |
| LLID-admin-down | ONU is administratively down from OLT due to some bad      |
|                 | behavior of ONU like (false optical power, always laser on |
|                 | issue, incompatible ONU etc)                               |
| Linkfault/SFI   | Due to problematic splitter or fiber dB loss issue         |
| Lost            | ONU is deregistered for long time (more than 30 days)      |
| Unknwn          | ONU was down before the OLT gets rebooted                  |

#### 45. IP Management & Vlan interface configuration command

Switch\_config# int VLAN 100

```
ip address 172.16.0.1 255.255.255.0
```

```
ļ
```

ip route default 172.16.0.254

**46.** Configuration command for saving all the running configuration

Switch\_config# write all

## 47. Enable SSH

Switch\_config# ip sshd enable ip sshd version 2 no ip sshd disable-aes

#### 48. Enable & configuration of SNMP community service

Switch\_config# snmp-server community 0 bdcom-test rw snmp-server host 172.16.0.100 version v2c bdcom-test authentication configure snmp

49. VLAN

```
Switch_config# vlan 100-200

!

int GigaEthernet 0/1

switchport mode access

switchport pvid 100

!

int GigaEthernet 0/2

switchport mode trunk

switchport trunk vlan-allowed 100-200

!

int epon 0/1

switchport mode trunk

switchport trunk vlan-allowed 100-200
```

=>Access Vlan in a port

=>Trunk port for passing multiple tag Vlans

#### 50. Loop detection and protection for Up-link Ports

```
Switch_config# loopback-detection

!

no error-disable-recovery

!

int range gig 0/1-8

loopback-detection enable

loopback-detection control shutdown
```

#### 51. Port security command

```
Switch_config# interface g 0/1
switchport port-security static mac-address H.H.H
switchport port-security dynamic maximum 2048
```

#### 52. Storm control command

```
Switch_config# interface tg 0/1
storm-control broadcast threshold 500
storm-control unicast threshold 500
storm-control multicast threshold 500
```

#### **53.** Port isolation command

```
Switch_config# interface g 0/1
switchport protected 1
```

#### 54. DOS attack prevention command

Switch\_config# dos enable ip dos enable icmp

#### 55. Rate-limit configuration

Switch\_config# interface gigaEthernet 0/1 switchport rate-limit 16383 ingress switchport rate-limit 16383 egress

#### 56. QOS for BW manage/bind on a specific Vlan

Switch\_config# policy-map BW-10MB classify vlan 100 action bandwidth 160 ! Interface gigaEthernet 0/1 qos policy BW-10MB ingress

#### 57. LACP (Port-Aggregation & Port-Channel)

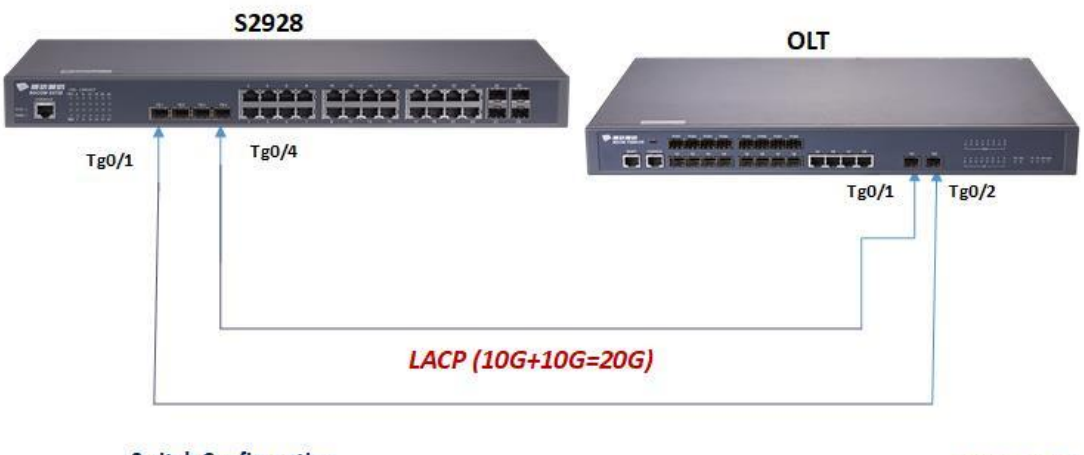

#### LACP- Link Aggregation Control Protocol

#### Switch Configuration

#### **EPON OLT Configuration**

interface Port-aggregator 8 interface Port-aggregator 8 switchport mode trunk switchport mode trunk switchport trunk vlan-allowed 1-4094 switchport trunk vlan-allowed 1-4094 1 ł interface range tg 0/1,4 interface range tg 0/1-2 aggregator-group 8 mode lacp aggregator-group 8 mode lacp switchport mode trunk switchport mode trunk switchport trunk vlan-allowed 1-4094 switchport trunk vlan-allowed 1-4094

#### 58. Jumbo Frame (MTU)

Switch\_config# system mtu 9216

#### **59.** NTP server configuration for clock management

Switch\_config# time-zone tz 6 0 ntp server 183.177.72.201

#### 60. Logging buffer size configuration

Switch\_config# logging on logging buffered 409400

#### **61.** SFP optical power check command (DDM)

Switch\_config# **ddm enable** 

#### **62.** LLDP configuration commands

Switch\_config# Ildp run

#### 63. Create and change the Username and Password

Switch\_config# username bdcom password bdcom username admin password admin321

#### 64. Create a Limited or Read user

Switch\_config# localauthor limited exec privilege default 8

ļ

username bdcom password 0 bdcom author-group limited

#### **65.** Change HTTP and Telnet port

Switch\_config# ip http port 9090

#### ip telnet listen-port 3030

66. Change Telnet default (Port: 23) port and assign a new one

Switch\_config# ip access-list extended telnet

```
deny tcp any any eq telnet
permit ip any any
permit tcp any any
```

!

#### interface VLAN 1

ip access-group telnet in

```
!
```

ip telnet listen-port 3030

## **67.** DHCP server over vlan-100

```
Switch_config# interface VLAN 100
ip address 172.31.100.1 255.255.255.0
!
ip dhcpd pool test
network 172.31.100.0 255.255.255.0
range 172.31.100.2 172.31.100.20
!
ip dhcpd enable
```

## 68. Firmware Upgradation of an OLT (EPON) through GUI (Web) mode

| MA BI                                                                                                    | DCOM                                                                                                    | Save All   Logout |
|----------------------------------------------------------------------------------------------------|----------------------------------------------------------------------------------------------------|-------------------|
|                                                                                                    | 10S Software                                                                                                    |                   |
| Device Status<br>Basic Config<br>EPON Interface<br>ONU Interface<br>ONU Interface<br>Config<br>Advanced Config<br>Remote Monitor<br>System Mgr 1 | Backup IOS Current software version: Switch.bin, 10.1.0F Build 69083 Build 69083, 2019-11-27 18:57:48 by SYS File name on the server Switch.bin Backup IOS |                   |
| User Mgr                                                                                                    | Update IOS                                                                                                    |                   |
| Log Mgr<br>Diagnostic                                                                                                    |                                                                                                    |                   |
| Startup-config                                                                                                    | Reboot is required after the update of IOS software!                                                                                                    |                   |
| IOS Software 2                                                                                                    | Reboot the device automatically after update                                                                                                    |                   |
| Factory Settings                                                                                                    | File name on the server Switch.bin                                                                                                    |                   |
| Reboot<br>About                                                                                                    | 3 Update IOS Choose File BD_3310D_10F_69083.bin Upgrade 4                                                                                                  |                   |

Wait until the below POP-Up has come "IOS Software Upgraded Successfully". After, just reboot the OLT and the OLT will be updated with the provided firmware.

## **69.** Configuration Backup (Export & Import) from GUI [Note: Only the startup-config excluding the ONU configurations]

|                  | Export the current startup-config                                                                                                    | ^ |
|------------------|----------------------------------------------------------------------------------------------------|---|
| Device Status    |                                                                                                    |   |
| Basic Config     | Export the current startup-config                                                                                                    |   |
| Port Config      |                                                                                                    |   |
| L2 Config        | Export                                                                                                    |   |
| L3 Config        |                                                                                                    |   |
| Advanced Config  |                                                                                                    |   |
| Network Mgr.     | Import startup-config file                                                                                                    |   |
| Diagnostic Tool  |                                                                                                    |   |
| System Mgr.      | Import startup-config file Choose File No file chosen                                                                                                    |   |
| User Mgr.        | Reboot is required after importing startup-config!                                                                                                    |   |
| Log Mgr.         |                                                                                                    |   |
| System Software  | Import                                                                                                    |   |
| Factory Settings |                                                                                                    |   |
| Reboot           |                                                                                                    |   |
|                  |                                                                                                    |   |
|                  | Help                                                                                                    |   |
|                  | #Exporting the current configuration information: backup the configuration files of the switch, that is, download the configuration files to the PC for use.                                                                                                    |   |
|                  | #Importing the configuration files: Upload the configuration files to the switch and then reboot the switch to make the configuration files validate in this switch. The names of the configuration files must contain the character string 'startup-config', or the switch cannot be upgraded. The configuration files must be legal. |   |
|                  | #The operations above may cost a little long time. Please continue other configurations after the previous operations are prompted to be complete.                                                                                                    |   |

**70.** How to take full configurations backup from OLT including ONU configurations [Export configurations from OLT via TFTP]

| Command Prompt PC IP: 192.168.99.232                  |                     | - 🗆 ×        |                                                      | *                                       |                                                      |  |
|-------------------------------------------------------|---------------------|--------------|------------------------------------------------------|-----------------------------------------|------------------------------------------------------|--|
|                                                       |                     | ^            |                                                      | startup-co config.d                     | b ifindex-co                                         |  |
| Connection-specific DNS Suffix .                      |                     |              | Talpat 192 168 0 1                                   | OLT to PC should be a                   | ing reachable as like here                           |  |
| Link-local IPv6 Address                               | : fe80::2d7c:bf95:c | l2ba:3c1d%17 | Switch 1tping 102 169 00                             |                                         | ing reachable as like here                           |  |
| IPv4 Address                                          |                     |              | PING 192.168.99.232 (192                             | 2.168.99.232): 56 data by               | /tes                                                 |  |
| Default Gateway                                       | · 192 168 99 1      |              |                                                      |                                         |                                                      |  |
| beruure outerray                                      | . 192.100.99.1      |              | 192.168.99.232 ping<br>5 packets transmitted. 5      | statistics<br>5 packets received. 0% pa | acket loss                                           |  |
| C:\Users\Shahadat>ipconfig                            |                     |              | round-trip min/avg/max =                             | = 0/12/30 ms                            |                                                      |  |
|                                                       |                     | ~            | Switch-1#dir                                         |                                         |                                                      |  |
| Tftpd64 by Ph. Jounin TFTP Server                     |                     | - 0 X        | 0 Switch.bin                                         | <file> 9263317</file>                   | THU JAN 01 00:09:41 1970                             |  |
|                                                       |                     |              | 1 tiger.blob                                         | <file> 2114748</file>                   | TUE APR 02 16:16:37 2019                             |  |
| Current Directory C:\Users\Shahadat\Desktop           | •                   | Browse       | 4 startup-config<br>5 config.db                      | <pre><file> 1819  479232</file></pre>   | THU JAN 01 00:48:50 1970<br>THU JAN 01 00:48:54 1970 |  |
| Server interfaces 192.168.99.232 Intel(R) Dual Band V | /ireless-AC 3168 🔹  | Show Dir     | 6 ifindex-config                                     | <file> 136</file>                       | THU JAN 01 00:48:57 1970                             |  |
| Tftp Server Log viewer                                |                     |              | 7 726.tar                                            | <file> 3450880</file>                   | THU JAN 01 01:44:25 1970                             |  |
| peer file start time progre                           | ess bytes tota      | timeo        | Switch-1#copy flash tftp                             | )                                       |                                                      |  |
|                                                       |                     |              | Source file name[]?start                             | tup-config                              |                                                      |  |
|                                                       |                     |              | Remote-server 1p address<br>Destination file name[st | 5[]?192.168.99.232<br>tartup-config]?   |                                                      |  |
|                                                       |                     |              | #                                                    |                                         |                                                      |  |
|                                                       |                     |              | TFTP:successfully send 4                             | 1 blocks, 1819 bytes                    |                                                      |  |
|                                                       |                     |              | Source file name[]?confi                             | ig.db                                   |                                                      |  |
|                                                       |                     |              | Remote-server ip address                             | 5[]?192.168.99.232                      |                                                      |  |
|                                                       |                     |              | Destination file name[co                             | ontig.db]?                              |                                                      |  |
|                                                       |                     |              | ***********************                              |                                         |                                                      |  |
|                                                       |                     |              |                                                      | ######################################  |                                                      |  |
|                                                       |                     |              | Switch-1#copy flash tftp                             | ) DIOCKS, 4/9252 Dytes                  |                                                      |  |
|                                                       |                     |              | Source file name[]?ifind                             | dex-config                              |                                                      |  |
|                                                       |                     |              | Remote-server ip address<br>Destination file name[if | 5[]/192.168.99.232<br>findex-configl?   |                                                      |  |
|                                                       |                     |              | #                                                    | Linden contragj.                        |                                                      |  |
|                                                       |                     |              | TFTP:successfully send 1                             | l blocks, 136 bytes                     |                                                      |  |
| 1                                                     |                     |              | SWICCH-1#                                            |                                         |                                                      |  |
| About Settin                                          | ngs                 | Help         |                                                      |                                         |                                                      |  |
|                                                       |                     |              |                                                      |                                         |                                                      |  |

**71.** How to import previously backup configuration to OLT [Import configurations to OLT via TFTP; should be same model OLT]

| Command Prompt − □     Connection-specific DNS Suffix .:                                                                               | 1 × startup-co contigúd tímdex-co                                                                                                    |       |
|----------------------------------------------------------------------------------------------------|----------------------------------------------------------------------------------------------------|-------|
| Link-local IPv6 Address : fe80::2d7c:b                                                                                                 | :bf95 🔤 Telnet 192.168.0.1                                                                                                    | – 🗆 × |
| 12263:3510417         IPv4 Address.         Subnet Mask         Subnet Mask         Default Gateway         C:\Users\Shahadat>ipconfig | 2322 Switch-1#ping 192.168.99.232<br>PING 192.168.99.232 (192.168.99.232): 56 data bytes<br>1!!!<br>1 192.168.99.232 ping statistics<br>5 packets transmitted, 5 packets received, 0% packet loss<br>round-trip_min/avg/max = 0/6/20 ms<br>Switch-1#drin |       |
|                                                                                                    | Directory of /:                                                                                                    |       |
| 🏘 Tftpd64 by Ph. Jounin 🦳 🗌                                                                                                    | V Switch.bln <file> 9263317 THU JAN 01 00:09:41 1970</file>                                                                                                    |       |
| Current Directory                                                                                                    | free space 15024128                                                                                                    |       |
| Server interfaces 192 169 99 222 Intel(P) Dual Panet Wireless                                                                          | Switch-1#copy t+tp +lash                                                                                                    |       |
| The Server 1                                                                                                    | Remote-server ip address[]?192.168.99.232                                                                                                    |       |
| Deer Eig viewer                                                                                                    | Destination file name[startup-config]?                                                                                                    |       |
|                                                                                                    | TFTP:successfully receive 4 blocks, 1851 bytes         Suirce file name[]?config.db         Remote-server ip address[]?192.168.99.232         Destination file name[config.db]?         ####################################                             |       |
|                                                                                                    | 5 startup-config <file> 1851 THU JAN 01 00:58:21 1970</file>                                                                                                    |       |
| About Settings Help                                                                                                    | lep 6 ifindex-config <file> 216 THU JAN 01 00:59:08 1970</file>                                                                                                    |       |
|                                                                                                    | free space 14467072                                                                                                    |       |

## **72.** How to Reset a Switch or OLT [Delete the below mentioned files without Switch.bin & tiger.blob for EPON]

After completed the deletion just reboot the Switch or OLT and your device will be successfully reset.

**Note:** If any one forgot the login password, one can reset the device from **monitor** mode using the same way. Press **[control + P]** continuously while device is booting to go to monitor mode.

| Switch#dir                                    |                  |         |         |                |     |
|-----------------------------------------------|------------------|---------|---------|----------------|-----|
| Directory of /:                               |                  |         |         |                |     |
| 0 Switch.bin                                  | <file></file>    | 8654006 | SAT DEC | 21 13:36:42 20 | 919 |
| 1 startup-config                              | <file></file>    | 2048    | MON JAN | 05 17:51:47 19 | 970 |
| 2 config.db                                   | <file></file>    | 507904  | MON JAN | 05 17:51:51 19 | 970 |
| 13 ifindex-config                             | <file></file>    | 272     | MON JAN | 05 17:51:55 19 | 970 |
| free space 17235968                           |                  |         |         |                |     |
| Switch#                                       |                  |         |         |                |     |
| Switch#delete startup                         | o-config         |         |         |                |     |
| this file will be erased, are you sure?(y/n)y |                  |         |         |                |     |
| Switch#                                       |                  |         |         |                |     |
| Switch#delete config.db                       |                  |         |         |                |     |
| this file will be erased, are you sure?(y/n)y |                  |         |         |                |     |
| Switch#                                       |                  |         |         |                |     |
| Switch#delete ifindex-config                  |                  |         |         |                |     |
| this file will be erased, are you sure?(y/n)y |                  |         |         |                |     |
| Switch#                                       |                  |         |         |                |     |
| Switch#                                       |                  |         |         |                |     |
| Switch#re                                     |                  |         |         |                |     |
| reboot rename resum                           | 1e               |         |         |                |     |
| Switch#reboot                                 |                  |         |         |                |     |
| Do you want to reboot                         | : the Switch(y/n | );      |         |                |     |

#### **73.** Basic switching monitoring commands

- show interface brief
- show running-config

- show configuration
- show interface g0/1
- show mac address-table dynamic interface g0/1
- show mac address-table dynamic vlan 1
- show vlan
- show vlan id 1
- show run int g0/1
- show cpu
- show task
- show spanning-tree
- show version
- show version all
- show system mtu
- show lldp
- show telnet
- show run int vlan 1
- show ip int brief
- show arp
- show ip route
- show ip route all

## 74. ping and trace from OLT

Switch# ping \*.\*.\*

Switch# traceroute \*.\*.\*

#### \*.\*.\* valid and reachable IP address

## More basic information regarding Splitting ratio and Power budget

Some splitting combinations for single PON port of EPON are (Reverse/Reshuffle of combinations can be applicable also):

| Combinations of Splitting                                                                                                    | Approximate dB losses                                                                                                    | → ONU Rx optical power sensitivity is                                                                                                    |
|----------------------------------------------------------------------------------------------------|----------------------------------------------------------------------------------------------------|----------------------------------------------------------------------------------------------------|
| 1:8 <=> 1:8                                                                                                    | Of different splitters                                                                                                    | from -6dBm to -27dBm (range), RX                                                                                                    |
| 1:4 <=> 1:16                                                                                                    | 1:2 => 4.5dB loss                                                                                                    | Wavelength = 1490nm                                                                                                    |
| 1:2 <=> 1:32 $1:2 <=> 1:4 <=> 1:8$ $1:2 <=> 1:8 <=> 1:4$ $1:2 <=> 1:2 <=> 1:16$ $1:4 <=> 1:4 <=> 1:4$ $1:8 <=> 1:2 <=> 1:4$ $1:2 <=> 1:2 <=> 1:4$ $1:2 => 1:2 => 1:2 => 1:8$ $1:4 => 1:2 => 1:2 => 1:4$ | 1:4 => <b>7.5dB</b> loss<br>1:8 => <b>10.5dB</b> loss<br>1:16 => <b>13.5dB</b> loss<br>1:32 => <b>16.5dB</b> loss<br>1:64 => <b>19.5dB</b> loss | <ul> <li>→ PON Module Rx optical power sensitivity is -32dBm</li> <li>→ PON Module Tx optical power For PX20++ is 6~7dBm</li> <li>For PX20+++ is 7~8dBm</li> <li>→ ONU Tx optical power is 0~3dBm</li> </ul> |

## Shanghai Baud Data Communication Co., Ltd

www.bdcom.cn